Міністерство освіти і науки молоді та спорту України

Тернопільський національний педагогічний університет

імені Володимира Гнатюка

Кафедра інформатики

# КОНСПЕКТ УРОКУ

проведеного \_\_\_\_\_ у 10-А класі у Осівецькій загальноосвітній школі І-ІІІ ступенів *на тему:* 

"Аналіз даних з використанням функцій табличного процесора"

підготувала і провела студентка-практикантка V курсу фізико-математичного факультету Майор Оксана Василівна

Підпис вчителя Тарас В. І.\_\_\_\_

Підпис методиста Маланюк Н. Б. \_\_\_\_\_

Мета: сформувати уявлення про організацію розгалужень та ітерацій; сформувати навички використовувати логічні функції та абсолютні адреси комірок для розв'язування типових економічних та математичних задач; розглянути методи організації ітерацій, роботу з Майстром функцій;

формувати вміння працювати з функціями, виконувати обчислення з використанням функцій.

**Тип уроку:** засвоєння нових знань і первинне застосування знань, умінь та навичок.

**Обладнання та наочність:** дошка, комп'ютер, інструкції з ТБ в комп'ютерному кабінеті.

Базові поняття й терміни: ітерація.

**Програмне забезпечення:** MS Excel.

### ХІД УРОКУ

#### I. Організаційний етап

**II.** Перевірка домашнього завдання

#### III. Актуалізація опорних знань

#### Фронтальне опитування

- 1.Які логічні функції, вбудовані в Excel, ви знаєте?
- 2. Наведіть приклади використання математичних функцій.
- 3.Що називають аргументом функції?
- 4.Як скопіювати функцію в інші комірки ЕТ?
- 5.Скільки логічних функцій можуть бути вкладеними одна в одну?

#### IV. Засвоєння нових знань

#### 1. Обчислення в циклічних процесах

Практичне завдання по моделюванню циклічних процесів

|    | A                                                                | В                                                     | С      | D     | E      | F    | G     | Н      |        | J     | K      |
|----|------------------------------------------------------------------|-------------------------------------------------------|--------|-------|--------|------|-------|--------|--------|-------|--------|
| 1  | Завдання №2                                                      |                                                       |        |       |        |      |       |        |        |       |        |
| 2  | Тема: "Моделювання циклічних обчислювальних процесів"            |                                                       |        |       |        |      |       |        |        |       |        |
| 3  | Умова:                                                           |                                                       |        |       |        |      |       |        |        |       |        |
| 4  | Скласти табличний документ для обчислення значення у за формулою |                                                       |        |       |        |      |       |        |        |       |        |
| 5  |                                                                  |                                                       |        |       |        |      |       |        |        |       |        |
| 6  | $v = abc + \sqrt{r} + a^{x} + ta(\min(a;b;c))$                   |                                                       |        |       |        |      |       |        |        |       |        |
| 7  | $y = abc + \sqrt{x + e} + ig(\min(a, b, c))$                     |                                                       |        |       |        |      |       |        |        |       |        |
| 8  |                                                                  |                                                       |        |       |        |      |       |        |        |       |        |
| 9  | Розв'язо                                                         | Ж                                                     |        |       |        |      |       |        |        |       |        |
| 10 | a=                                                               | 1                                                     | 3      | 5     | 7      | 9    | 11    | 13     | 15     | 17    | 19     |
| 11 | b=                                                               | 2                                                     | 6      | 10    | 14     | 18   | 22    | 26     | 30     | 34    | 38     |
| 12 | C=                                                               | 5                                                     | 3      | 1     | 7      | 4    | 9     | 5      | 8      | 15    | 10     |
| 13 | х=                                                               | 3                                                     | 7      | 10    | 5      | 6    | 9     | 6      | 7      | 9     | 5      |
| 14 | y=                                                               | 33,375                                                | 1153,1 | 22081 | 837,52 | 1055 | 10284 | 2092,5 | 4692,5 | 16775 | 7371,3 |
| 15 |                                                                  |                                                       |        |       |        |      |       |        |        |       |        |
| 16 |                                                                  |                                                       |        |       |        |      |       |        |        |       |        |
| 17 |                                                                  | =R10+R11+R15+26KL(R13)+FX5(R13)+LY8(WTN(R10)R11)R15)) |        |       |        |      |       |        |        |       |        |
|    | 1                                                                |                                                       |        |       |        |      |       |        |        |       |        |

#### 2. Автоматизоване вибирання даних з таблиць

Найчастіше електронна таблиця містить інформацію про деяку множину однотипних об'єктів, дані щодо кожного з яких збережено в окремому рядку. Значення параметрів записують в окремих клітинках, виділяючи для кожного параметра свій стовпець.

Для пошуку об'єкта за значенням у першому стовпці таблиці і знаходження значення певного параметра цього об'єкта використовують функцію

*VLOOKUP*(шукане\_значення;таблиця;номер\_стовпця;точність\_ пошуку).

Для вибору значення певного параметра того об'єкта, який задовольняє вказаному користувачем критерію, застосовують функцію *DGET*(база даних;поле;критерій).

Для обчислення сумарного, середнього, мінімального або максимального значення певного параметра тих об'єктів, які задовольняють вказаному користувачем критерію, а також для визначення кількості таких об'єктів застосовують відповідно функції DSUM, DAVERAGE, DMIN, DMAX та DCOUNT. Вони належать до категорії функцій для роботи з базою даних.

Критерій відбору об'єктів, що використовується у функціях для роботи з базою даних, — це таблиця, у першому рядку якої записують назви параметрів, а в наступних — умови, що накладаються на їхні значення.

Якщо умова, за якою відбираються об'єкти, є складеною, то її частини, з'єднані сполучником «і», записуються в одному рядку таблиці критерію, а частини, з'єднані сполучником «або», — у різних рядках.

#### V. Усвідомлення і закріплення вивченого

# Практична робота № 5. Аналіз даних за допомогою функцій табличного процесора

Мета: навчитися використовувати функції Microsoft Excel.

#### Хід роботи

#### Завдання 1. Нарахування зарплати

У відомості нарахування зарплати є прізвища шести-восьми працівників, які мають одну з трьох категорій: 1, 2,3. Денна тарифна ставка залежить від категорій так:

( 12, якщо категорія = 3;

Ставка = { 10, якщо категорія = 2;

( 8, якщо категорія =1.

Протягом місяця працівники зайняті різну кількість днів. Треба ввести кількість відпрацьованих днів і нарахувати зарплатню працівникам, якщо відрахування (податки тощо) становлять 21% від нарахувань. Скласти бухгалтерську відомість.

|    | Α                                        | B        | С      | D      | Ε               | F      | G       | Н      |  |  |  |
|----|------------------------------------------|----------|--------|--------|-----------------|--------|---------|--------|--|--|--|
| 1  | Віломість нарахування зарплатні 01.10.20 |          |        |        |                 |        |         |        |  |  |  |
| 2  |                                          | Тарифні  | ставки | 8      | 10              | 12     | 0.21    |        |  |  |  |
| 3  | Номер                                    | Прізвиш  | Катего | Лнів   | Тариф           | Hapaxo | Відраху | Вилати |  |  |  |
| 4  | 1                                        | Хома L   | 1      | 22     | 8               | 176    | 36.96   | 139.04 |  |  |  |
| 5  | 2                                        | Лис Г.Я. | 2      | 24     | 10              | 240    | 50.40   | 189.60 |  |  |  |
| 6  | 3                                        | Гном     | 3      | 23     | 12              | 276    | 57.96   | 218.04 |  |  |  |
| 7  | 4                                        | Жук Б.В. | 3      | 25     | 12              | 300    | 63,00   | 237,00 |  |  |  |
| 8  | 5                                        | Кляп LP. | 2      | 18     | 10              | 180    | 37.80   | 142,20 |  |  |  |
| 9  |                                          |          |        |        |                 |        |         |        |  |  |  |
| 10 |                                          |          |        | Всього |                 | 1172   | 246Л2   | 925.88 |  |  |  |
| 11 |                                          |          |        |        |                 |        |         |        |  |  |  |
| 12 |                                          |          |        |        | Контрольна сума |        |         | 1172   |  |  |  |
| 13 |                                          |          |        |        | Ι               |        |         | ОК     |  |  |  |

<u> Розв'язання задачі :</u>

а) Введіть дані для 5-6 працівників за зразком.

б) Введіть формули розв'язання задачі:

E4= IF (C4=1;\$D\$2; IF(C4=2;\$E\$2;\$F\$2))

F4= D4\*E4

G4=F4\*\$G\$2

#### H4=F4 –G4

в) Скопіюйте формули в усю робочу таблицю.

г) Введіть формули для обчислення балансу :

**D10** Всього **F10** < обчисліть суму в стовпці F>

G10 <обчисліть суму в стовпці G> H10 < обчисліть суму в стовпці H>

#### H12 =G10+H10

#### H13 =IF(H12=F10; "ОК"; "Помилка")

д)Збільшіть денну оплату праці усім категоріям на три одиниці і зменшіть відрахування

на 2%

е) Збережіть робочу книгу з розв'язаною задачею у папці Практична\_5

Завдання 2. Створити таблицю з відомостями про середню температуру протягом кожного тижня у період з 1 березня по 30 листопада, а також автоматизуємо обчислення за цією таблицею середніх значень температури протягом довільних періодів.

|       | A          | В                   | С | D           | E           | F | G                                |
|-------|------------|---------------------|---|-------------|-------------|---|----------------------------------|
| 1     | Дата       | Середня температура |   | Дата        | Дата        |   | Середня температура<br>за період |
| 2     | 01.03.2009 | -6                  |   | >15.05.2009 | <30.06.2009 |   | 28,28571429                      |
| 3     | 08.03.2009 | 2                   |   |             |             |   |                                  |
| 4     | 15.03.2009 | 5                   |   |             |             |   |                                  |
| 5     | 22.03.2009 | 9                   |   |             |             |   |                                  |
| 6     | 29.03.2009 | 13                  |   |             |             |   |                                  |
| - 7 - | 05.04.2009 | 8                   |   |             |             |   |                                  |
| 8     | 12.04.2009 | 13                  |   |             |             |   |                                  |
| 9     | 19.04.2009 | 19                  |   |             |             |   |                                  |
| 10    | 26.04.2009 | 21                  |   |             |             |   |                                  |
| 11    | 03.05.2009 | 19                  |   |             |             |   |                                  |
| 12    | 10.05.2009 | 20                  |   |             |             |   |                                  |
| 13    | 17.05.2009 | 23                  |   |             |             |   |                                  |
| 14    | 24.05.2009 | 28                  |   |             |             |   |                                  |

#### <u>Розв'язання задачі :</u>

1. Введіть в клітинки А1: В1 заголовок таблиці.

2. У діапазоні А2:А41 створіть прогресію дат з кроком у 7 днів.

 а) Виділіть діапазон А2:А41 і задайте для нього формат даних Дата. Це можна зробити на вкладці Число вікна Формат клітинок, яке відкривається однойменною командою меню Формат.

б) Уведіть у клітинку А2 першу дату, 01.03.2009, а у клітинку формулу
=A2+7 (одержимо другу дату, 08.03.2009)

в) Скопіюйте формулу в діапазон A4:A41. Діапазон буде заповнено прогресією дат.

3. Обчисліть у діапазоні В2:В41 значення середньої температури за тиждень:

t = [ $35(\sin(m/3 - 1 + 0.02d) - 0.2 + 0.1R$ )], де *m* — номер місяця, d — номер дня місяця, R — випадкове число в діапазоні [0;1). Значення *m* можна обчислити за допомогою функції MONTH(дата) (рос. МЕСЯЦ), значення d — скориставшись функцією DAY(дата) (рос. ДЕНЬ), а значення R — функцією RAND() (рос. СЛЧИС). Отже, у клітинку B2 слід ввести таку формулу: =*ROUND((SIN(MONTH(A2)/3-1+DAY(A2)\*0.02)-0.2+RAND()\*0.1)\*35;0)* 

Скопіюйте цю формулу в діапазон B2:B41, протягнувши лівою кнопкою миші маркер автозаповнення. Ви отримаєте приблизно таку таблицю, як на рисунку. Оскільки у формулі використовується функція генерування випадкових чисел, то в діапазоні B2:B41 у разі внесення в робочу книгу будь-яких змін відображатимуться нові значення.

4. Середні значення температури протягом періоду, тривалість якого задається довільно, слід обчислювати за допомогою функції для роботи з базою даних **DAVERAGE**. Для її використання потрібно записати критерій. Нехай він розміщуватиметься у клітинках **D1:E2**. Відформатуйте клітинки цього діапазону так, як показано на рисунку. Заповніть і відформатуйте також клітинки, у яких відображатиметься результат (на рисунку це діапазон **G1: G2**). 5. Уведіть у другий рядок критерію обмеження на дати, наприклад такі, як на

рисунку.

6. У клітинку G2 уведіть формулу для обчислення середньої температури за

вказаний користувачем період: *=DAVERAGE(A1:B41;B1;D1:E2)* 

Тут A1:B41 — це уся таблиця, B1 — заголовок стовпця, за значеннями якого розраховуватиметься середня температура, а D1:E2 — діапазон критерію. Функцію виберіть із категорії Робота з базою даних

7. Збережіть робочу книгу з розв'язаною задачею у папці Практична\_5

# Складіть звіт про виконання практичної роботи.

# VIII. Підбиття підсумків уроку

#### **IX.** Домашнє завдання

1. Завдання за підручником: повторити матеріал розділу 2 (п.2.1-п.2.7)